Verification of Registration for sending to Overseas Licensing / Registration Councils

Website: https://delhinursingcouncil.in

For Technical Support contact Help Line Number: 9643808161 Email: support@delhinursingcouncil.in

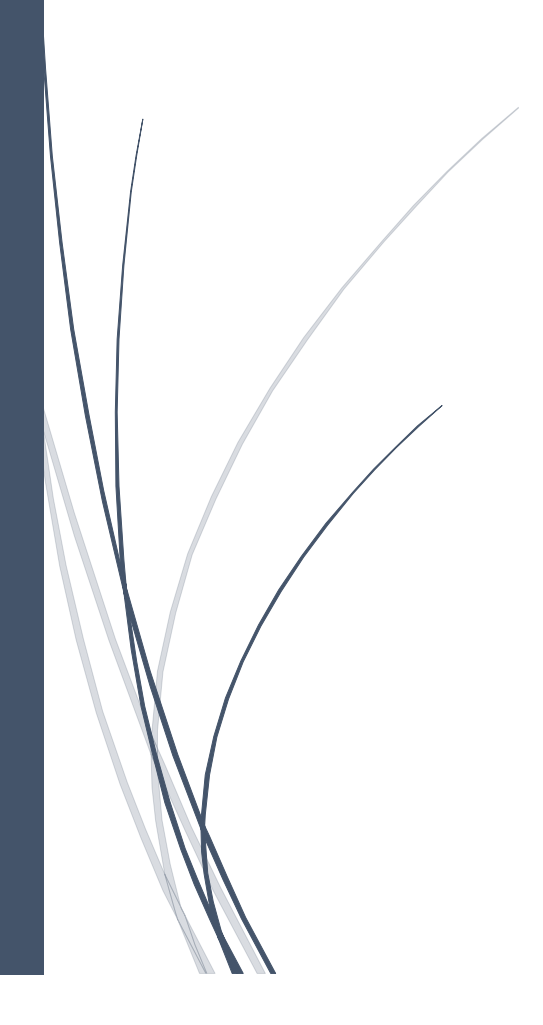

## TABLE OF CONTENTS

| 1. | Process Flow Diagram                                                                                                    |
|----|----------------------------------------------------------------------------------------------------|
| 2. | Procedure to apply online for Verification of the Registration, for sending to<br>Overseas Licensing / Registration Councils |
| 3. | Detail step by step process (Overseas Verification) 4                                                                        |
| 4. | Detail step by step process (Overseas Verification NMC UK)                                                                   |

## 1. Process flow for Applying Online for Overseas Verification

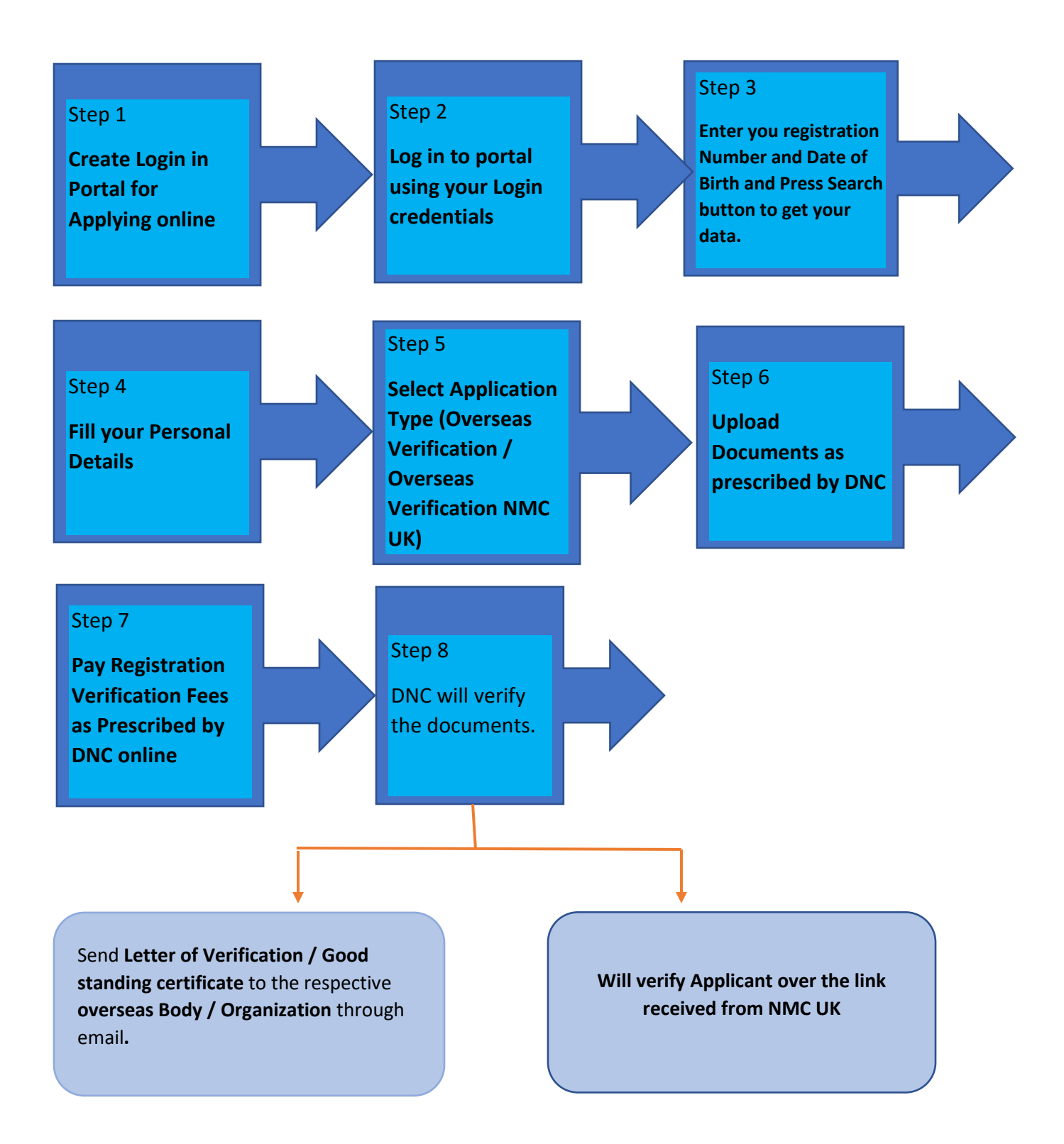

# Procedure to apply online for Verification of the Registration, for sending to Overseas Licensing / Registration Councils

### Steps in brief

- 1. Create login credentials in site https://delhinursingcouncil.in/
- 2. Enter Applicant's Delhi Nursing Council Registration Number and Date of Birth and click search button. Applicants existing data will be uploaded. In Existing data some fields can be added /edited. Some important information's are not editable.
- **3.** In next step enter Registration Type (**Overseas Verification / Overseas Verification NMC UK**) and **Foreign Councils Address and Contact Details (***Optional for NMC UK***).**
- 4. In next step upload documents (only original document should be scanned and uploaded. Photostat copies if uploaded will not be accepted) needed by Delhi Nursing Council for Issuing Good Standing certificate / Verification over link (NMC UK). If the foreign council need any other prescribed form too, applicant need to upload it too in the option provided.
- In next step Applicant need to do payment online as per Registration Type (Overseas Verification – Rs. 4000+ Postal Charges (On intimation by the overseas council) / Overseas Verification NMC UK - Rs. 4000)
- 6. There is no need to go DNC office for any verification. Keep check your status by login to portal. In case verifier put your application hold due to some incorrect document applicant will get alert in email. In that case applicant need to login and upload the document again.
- For both cases once verification is completed the Delhi Nursing Council take 15-30 days to issue the Letter of Verification / Good Standing Certificate / Online verification (NMC UK) for the respective overseas body / Organization( in case of Overseas Verification) or Verification over link send by NMC UK ( in case of Overseas Verification NMC UK).
- 8. For technical support for online application process contact

Help Line No: 9643808161, Email: support@delhinursingcouncil.in (Between 10.00 A.M. – 6.00 P.M. IST) (MON to FRI)

## **Details step by step process (Overseas Verification)**

#### **Step 1 : Personal Information**

- Click on Overseas verification link
- Enter Applicant's Registration Number with Delhi Nursing Council
- Enter Applicant's Date of Birth
- Click Verify Button. Applicant's previous data with Delhi Nursing Council will be loaded.
- Limited addition /changes can be done is certain fields like

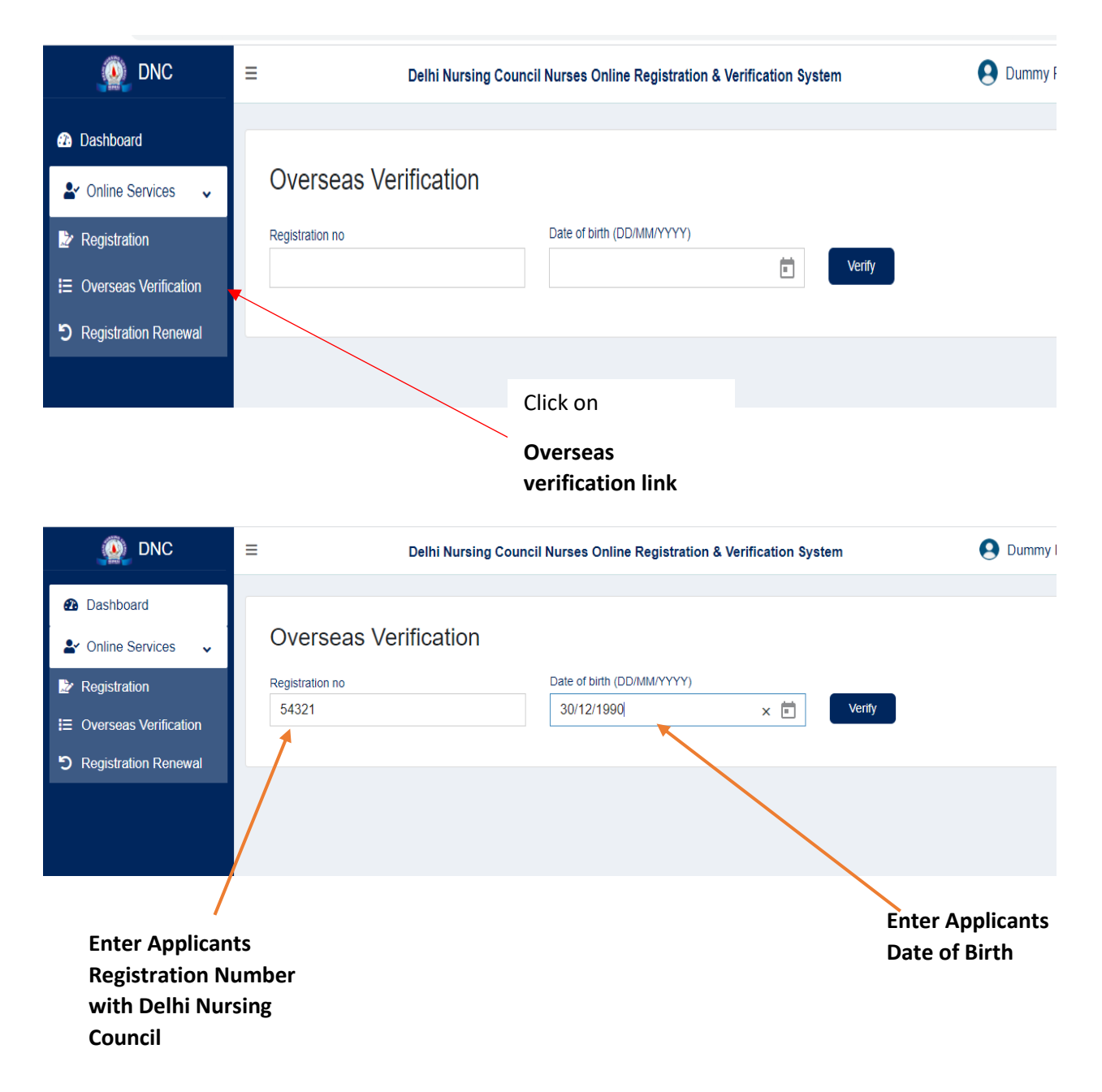

Press verify button. Applicants existing data with Delhi Nursing Council will be loaded on the screen.

| Overseas Verifica    | tion          |                | Close               |
|----------------------|---------------|----------------|---------------------|
| Step 1               | Step 2        | Step 3         | Step 4              |
| Name                 | Father's Name |                | Mother's Name       |
| Dummy Applicant      | Mr Fname      |                |                     |
| Gender               | Date of birth | Place of Birth | Aadhar Card Number  |
| Male                 | 30/12/1988    |                |                     |
| Marital Status*      | Nationality*  |                | Religion            |
|                      | -             | -              | · ·                 |
| Permanent Address    |               |                |                     |
| Houe Name City State |               |                |                     |
| Present Address      |               |                |                     |
|                      |               |                |                     |
| City                 | State         |                | Pincode / Zip Code  |
|                      |               |                |                     |
| Registration Date    | Renewal Date  | Issue Date     | Registration Number |
| 24/11/2022           | 24/11/2027    | 04/12/2013     | 12345               |

Fields that Applicant can add /edit are given below

- 1. Mothers Name
- 2. Place of Birth
- 3. Aadhar Card Number
- 4. Marital Status
- 5. Nationality
- 6. Religion
- 7. Present Address
- 8. City
- 9. State
- 10. Zip Code / Pin Code

Save and move to next step

#### Step 2: Registration Type and Overseas Council Contact Information

In this step fill carefully all the information

- Overseas Council Country
- Overseas Council Postal Address
- Overseas Council Email Address

| Step 1                                                                              | Step 2               | 2                   | Step 3   |     | Step 4                          |  |
|-------------------------------------------------------------------------------------|----------------------|---------------------|----------|-----|---------------------------------|--|
| egistration Type*                                                                   |                      | Country of Overseas | Council* |     | Overseas Council Email Address* |  |
| Overseas Verification                                                               | × Ŧ                  | Ireland             |          | × Ŧ | G3reg@nmbi.ie                   |  |
| NURSING AND MIDWIFER)<br>18/20 CARYSFORT AVENU<br>BLACKROCK,<br>CO DUBLIN, A94 R299 | Y BOARD OF IRE<br>E, | ELAND (NMBI)]       |          |     |                                 |  |

### **Step 3: Upload Documents**

| Overseas Verification                                                                                                    |                                                                                                    | Close                                                                                                    |
|----------------------------------------------------------------------------------------------------|----------------------------------------------------------------------------------------------------|----------------------------------------------------------------------------------------------------|
| Step 1 Step 2                                                                                                    | Step 3                                                                                                    | Step 4                                                                                                    |
| Note: "Mandatory documents ("). It is mandatory to scan and upl<br>original document ,your verification will not be done till you uploa<br>"If you want to change uploaded document, click on Browse butt<br>uploaded document/image.                                                                                                    | load original copy of all documents . Uploading of Photostat copy is not accepted<br>Id original document.<br>Ion again and select the new document. Then click on Upload Button. New uploa                                                                                                    | . If you upload photostat copy instead of<br>ded document/ image will overwrite old                                      |
| Photo*                                                                                                    | No file chosen Browse Upload                                                                                                    |                                                                                                    |
| Note: Passport size clear photo with white background ( File                                                                                                    | Type : .Jpg/.Jpeg )                                                                                                    |                                                                                                    |
| Signature*                                                                                                    | No file chosen Browse Upload                                                                                                    |                                                                                                    |
| Note: Signature ( Size : 100 , File Type : .Jpg/.Jpeg )                                                                                                    |                                                                                                    |                                                                                                    |
| 10th Class Certificate*                                                                                                    | No file chosen Browse Upload                                                                                                    |                                                                                                    |
|                                                                                                    |                                                                                                    |                                                                                                    |
| Overseas Verification                                                                                                    |                                                                                                    | Close                                                                                                    |
| Overseas Verification Step 1 Step 2                                                                                                    | Step 3                                                                                                    | Close                                                                                                    |
| Overseas Verification           Step 1         Step 2           Note: *Mandatory documents (*). It is mandatory to scan and uploriginal document, your verification will not be done till you uploa If you want to change uploaded document, click on Browse butt uploaded document/image.                                                                                                    | Step 3<br>load original copy of all documents . Uploading of Photostat copy is not accepted original document.<br>Ion again and select the new document. Then click on Upload Button. New up                                                                                                    | Close<br>Step 4<br>ted. If you upload photostat copy instead of<br>loaded document/ image will overwrite old             |
| Overseas Verification           Step 1         Step 2           Note: *Mandatory documents (*). It is mandatory to scan and upi original document ,your verification will not be done till you uploa if you want to change uploaded document, click on Browse butt uploaded document/image.           Photo*                                                                                                    | Step 3 load original copy of all documents . Uploading of Photostat copy is not accep ad original document. ton again and select the new document. Then click on Upload Button. New up No file chosen Browse Uploa                                                                                                    | Close Step 4 ted. If you upload photostat copy instead of loaded document/ image will overwrite old                      |
| Overseas Verification           Step 1         Step 2           Note: *Mandatory documents (*). It is mandatory to scan and uploriginal document, your verification will not be done till you uploa if you want to change uploaded document, click on Browse butt uploaded document/image.           Photo*           Note: Passport size clear photo with white background ( File                                                                                                   | Step 3<br>load original copy of all documents . Uploading of Photostat copy is not accep<br>id original document.<br>ton again and select the new document. Then click on Upload Button. New up<br>No file chosen Browse Uploa<br>*File is uploaded                                                                                                    | Close Step 4 ted. If you upload photostat copy instead of loaded document/ image will overwrite oid ad                   |
| Overseas Verification           Step 1         Step 2           Note: "Mandatory documents (*). It is mandatory to scan and upi<br>original document, your verification will not be done till you uploa<br>(If you want to change uploaded document, click on Browse butt<br>uploaded document/image.           Photo*           Note: Passport size clear photo with white background ( File<br>Signature*                                                                          | Step 3         load original copy of all documents . Uploading of Photostat copy is not accepted original document.         ton again and select the new document. Then click on Upload Button. New up         No file chosen       Browse         "File is uploaded         "Type : .Jpg/.Jpeg )         No file chosen       Browse         Uploading                                                                                                    | Close Nep 4 ted. If you upload photostat copy instead of loaded document/ image will overwrite old ad Preview            |
| Overseas Verification         Step 1       Step 2         Note: *Mandatory documents (*). It is mandatory to scan and upinginal document, your verification will not be done till you uploa         If you want to change uploaded document, click on Browse butt uploaded document/image.         Photo*         Note: Passport size clear photo with white background ( File Signature*         Note: Signature ( Size : 100 , File Type : .Jpg/.Jpeg )                            | Step 3         load original copy of all documents . Uploading of Photostat copy is not accepted original document.         ton again and select the new document. Then click on Upload Button. New up         No file chosen       Browse         "File is uploaded         "Type : .Jpg/.Jpeg )         No file chosen       Browse         "File is uploaded                                                                                                    | Close Nep 4 ted. If you upload photostat copy instead of loaded document/ image will overwrite old ad Preview            |
| Overseas Verification         Step 1       Step 2         Vote: "Mandatory documents (*). It is mandatory to scan and upi original document, your verification will not be done till you uploa if you want to change uploaded document, click on Browse butt uploaded document/image.         Photo*         Vote: Passport size clear photo with white background ( File Signature*         Vote: Signature ( Size : 100 , File Type : .Jpg/.Jpeg )         10th Class Certificate* | Step 3         load original copy of all documents . Uploading of Photostat copy is not accepted original document.         id original document.         ton again and select the new document. Then click on Upload Button. New up         No file chosen       Browse         "File is uploaded         "File is uploaded         "File is uploaded         "File is uploaded         No file chosen       Browse         Uploate         "File is uploaded         No file chosen       Browse         Uploate         "File is uploaded | Close Step 4 ted. If you upload photostat copy instead of loaded document/ image will overwrite old d Preview ad Preview |

| S.No | Document Uploading Option Name                                                                                                    | Scan file  | Overseas<br>Vorification |
|------|----------------------------------------------------------------------------------------------------|------------|--------------------------|
|      |                                                                                                    | Tormat     | Vernication              |
|      |                                                                                                    |            |                          |
| 1    | size)                                                                                                    | .jpg/.jpeg | Mandatory                |
| 2    | Signature of Applicant                                                                                                    | .jpg/.jpeg | Mandatory                |
| 3    | Application to Registrar Delhi Nursing Council                                                                                                    |            |                          |
|      | in Plain Paper (Single .pdf)                                                                                                    | .pdf       | Mandatory                |
| 4    | Form of respective Countries (single .pdf)                                                                                                    | .pdf       | Optional                 |
| 5    | <b>DNC Registration Certificate</b> (both sides, Image should be clear)                                                                                                    | .pdf       | Mandatory                |
| 6    | 10th Class Certificate                                                                                                    | .pdf       | Mandatory                |
| 7    | 12th Class Certificate                                                                                                    | .pdf       | Mandatory                |
| 8    | Mark sheet (All three / four year marks sheets<br>or Final combined mark sheet issued by<br>Examination Board/ Nursing Council /<br>University)                                      | .pdf       | Mandatory                |
| 9    | Degree / Diploma Certificate (ANM, GNM, B.Sc.)                                                                                                    | .pdf       | Mandatory                |
| 10   | Any other Qualification (Any other Qualification<br>i.e., P.B. B.Sc. (N) / M.Sc. (N). Upload Mark<br>Sheets, Degree Certificate, DNC Add.<br>Qualification Certificate as one copy). | .pdf.      | Optional                 |
| 11   | Parent Council Registration Certificate                                                                                                    | .pdf       | Optional                 |
| 12   | Experience Certificate ( if any)                                                                                                    | .pdf       | Optional                 |
| 13   | Aadhar card / PR / Driving license of other<br>Countries / Passport of other Countries /<br>Work Permit                                                                              | .pdf       | Mandatory                |
| 14   | Marriage Certificate                                                                                                    | .pdf       | ,<br>Optional            |
| 15   | Passport                                                                                                    | ,pdf       | Optional                 |
| 16   | Still working and conduct certificate from the<br>current Employer                                                                                                    | .pdf       | Optional                 |

#### **Step 4: Fees Payment**

• Applicants applying for Overseas Verification : Rs. 4000

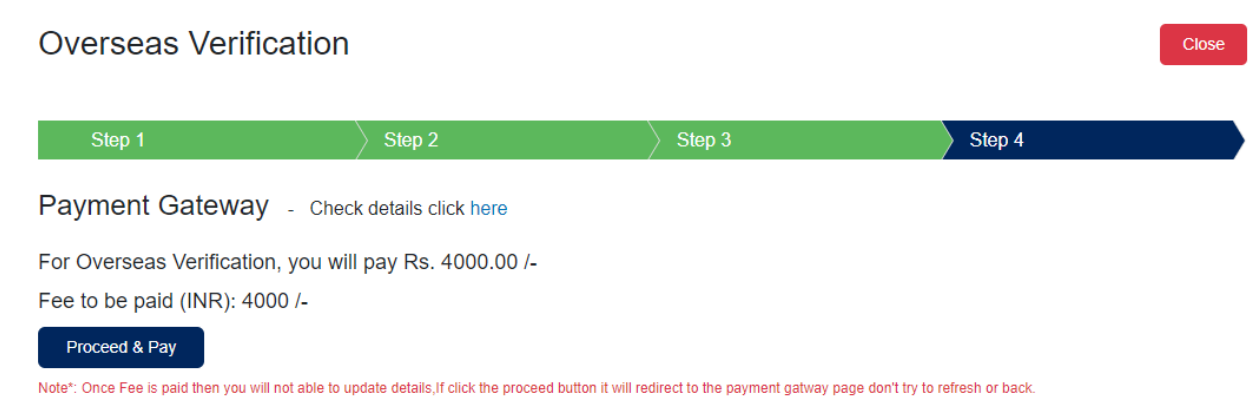

\*Fees once paid will not be refunded under any circumstance.

Click Proceed to pay button if you are sure.

Payment gateway will open.

Select mode of payment and proceed. On successful payment you will get following screen.

| 6                       | 0                     |
|-------------------------|-----------------------|
| Your payment v          | was successful        |
| Amount (IND)            | 4000.00               |
|                         | 4000.00               |
| Response Date lime      | 01-12-2022 20.10.110  |
| Payment Mode            | NET-BANKING           |
| Bank Transaction Number | pay_KQv7Cl6FUasdemmUr |
|                         |                       |
| Continue                | Registration          |
|                         |                       |
|                         |                       |

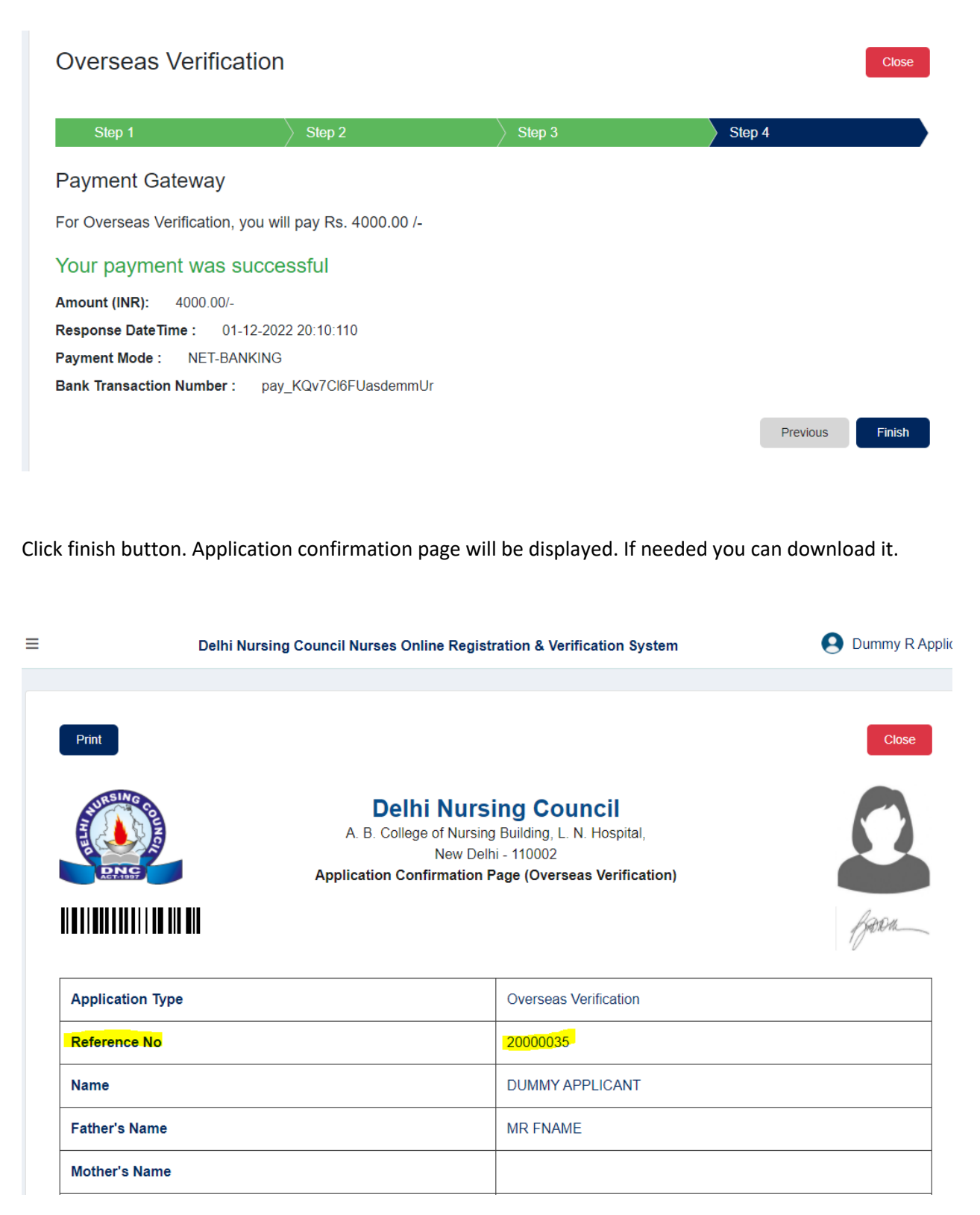

Please mention Reference No in all communications with DNC.

### **Details step by step process (Overseas Verification NMC UK)**

#### **Step 1 : Personal Information**

- Click on Overseas verification link
- Enter Applicant's Registration Number with Delhi Nursing Council
- Enter Applicant's Date of Birth
- Click Verify Button. Applicant's previous data with Delhi Nursing Council will be loaded.
- Limited addition /changes can be done is certain fields like

| 👰 DNC                   | Ξ Ι             | Delhi Nursing Council Nurses Online Regi | stration & Verification Syst | em 🕒 Dummy F |
|-------------------------|-----------------|------------------------------------------|------------------------------|--------------|
| Dashboard               |                 | fie e tie e                              |                              |              |
| よ Online Services 🗸     | Overseas veri   | lication                                 |                              |              |
| 🌛 Registration          | Registration no | Date of birth (DD/MM/Y                   | (YYY)                        | Verify       |
| E Overseas Verification |                 |                                          | _                            |              |
| D Registration Renewal  |                 | Click on                                 |                              |              |
|                         |                 | Overseas<br>verificatio                  | on link                      |              |

| DNC                                                                              | ■ Delhi Nursing Count | cil Nurses Online Registration & Verification System | 😫 Dummy I                         |
|----------------------------------------------------------------------------------|-----------------------|------------------------------------------------------|-----------------------------------|
| <ul> <li>Dashboard</li> <li>➡ Online Services ↓</li> <li>Registration</li> </ul> | Overseas Verification | Date of birth (DD/MM/YYYY)                           |                                   |
| E Overseas Verification<br>C Registration Renewal                                | 54321                 | 30/12/1990 × 🖬 Vent                                  |                                   |
| Enter Applicants<br>Registration Num<br>with Delhi Nursing<br>Council            | ber<br>g              |                                                      | Enter Applicants<br>Date of Birth |

Press verify button. Applicants existing data with Delhi Nursing Council will be loaded on the screen.

| Overseas Verifica    | ation         |                | Close               |
|----------------------|---------------|----------------|---------------------|
| Step 1               | Step 2        | Step 3         | Step 4              |
| Name                 | Father's Name |                | Mother's Name       |
| Dummy Applicant      | Mr Fname      |                |                     |
| Gender               | Date of birth | Place of Birth | Aadhar Card Number  |
| Male                 | 30/12/1988    |                |                     |
| Marital Status*      | Nationality*  |                | Religion            |
|                      | <b>•</b>      | Ŧ              |                     |
| Permanent Address    |               |                |                     |
| Houe Name City State |               |                |                     |
| Present Address      |               |                |                     |
|                      |               |                |                     |
| City                 | State         |                | Pincode / Zip Code  |
|                      |               |                |                     |
| Registration Date    | Renewal Date  | Issue Date     | Registration Number |
| 24/11/2022           | 24/11/2027    | 04/12/2013     | 12345               |

Fields that Applicant can add /edit are given below

- 1. Mothers Name
- 2. Place of Birth
- 3. Aadhar Card Number
- 4. Marital Status
- 5. Nationality
- 6. Religion
- 7. Present Address
- 8. City
- 9. State
- 10. Zip Code / Pin Code

Save and move to next step

### Step 2: Registration Type and Overseas Council Contact Information

| Step 1                             | Step 2     | 2 Step 3                     |          | Step 4                             |  |
|------------------------------------|------------|------------------------------|----------|------------------------------------|--|
| egistration Type*                  |            | Country of Overseas Council* | Overseas | s Council Email Address (optional) |  |
| Overseas Verification NMC UK       | × ·        | United Kingdom               | x ·      |                                    |  |
|                                    |            |                              |          |                                    |  |
| verseas Council Name and Address ( | (optional) |                              |          |                                    |  |
| verseas Council Name and Address ( | (optional) |                              |          |                                    |  |
| verseas Council Name and Address ( | (optional) |                              |          |                                    |  |
| verseas Council Name and Address ( | (optional) |                              |          |                                    |  |

#### **Step 3: Upload Documents**

| Overseas Verification                                                                                                    |                             |                       |        |  |  |  |  |  |
|----------------------------------------------------------------------------------------------------|-----------------------------|-----------------------|--------|--|--|--|--|--|
| Step 1                                                                                                    | Step 2                      | Step 3                | Step 4 |  |  |  |  |  |
| Note: *Mandatory documents (*). It is mandatory to scan and upload original copy of all documents . Uploading of Photostat copy is not accepted. If you upload photostat copy instead of original document, your verification will not be done till you upload original document.<br>*If you want to change uploaded document, click on Browse button again and select the new document. Then click on Upload Button. New uploaded document/ image will overwrite old uploaded document/image. |                             |                       |        |  |  |  |  |  |
| Photo*                                                                                                    |                             | No file chosen Browse | Upload |  |  |  |  |  |
| Note: Passport size clear photo with white b                                                                                                    | ackground ( File Type : .Jp | g/.Jpeg)              |        |  |  |  |  |  |
| Signature*                                                                                                    |                             | No file chosen Browse | Upload |  |  |  |  |  |
| Note: Signature ( Size : 100 , File Type : .Jp                                                                                                    | g/.Jpeg )                   |                       |        |  |  |  |  |  |
| 10th Class Certificate*                                                                                                    |                             | No file chosen Browse | Upload |  |  |  |  |  |
| Mari Oddari Olaani daalaa (Maridaanis /                                                                                                    | DE T                        |                       |        |  |  |  |  |  |

- Browse and select the document.
- Then press upload. Document will be uploaded.
- Once document is uploaded check using preview button.
- List of documents to be uploaded are given below.
- Optional documents if you have then only upload else can leave it.

| Overseas Verification                                                                                                    |                              |                  | Close       |  |  |  |  |
|----------------------------------------------------------------------------------------------------|------------------------------|------------------|-------------|--|--|--|--|
| Step 1 Step                                                                                                    | 2 Ste                        | p 3              | Step 4      |  |  |  |  |
| Note: *Mandatory documents (*). It is mandatory to scan and upload original copy of all documents. Uploading of Photostat copy is not accepted. If you upload photostat copy instead of original document, your verification will not be done till you upload original document.<br>*If you want to change uploaded document, click on Browse button again and select the new document. Then click on Upload Button. New uploaded document/ image will overwrite old uploaded document/image. |                              |                  |             |  |  |  |  |
| Photo*                                                                                                    | No file chosen               | Browse Uploa     | d Preview   |  |  |  |  |
| Note: Passport size clear photo with white background (                                                                                                    | *<br>File Type : .Jpg/.Jpeg) | File is uploaded |             |  |  |  |  |
| Signature*                                                                                                    | No file chosen               | Browse Uploa     | d Preview   |  |  |  |  |
| Note: Signature(Size:100,File Type:.Jpg/.Jpeg)                                                                                                    | 1                            | File is uploaded |             |  |  |  |  |
| 10th Class Certificate*                                                                                                    | No file chosen               | Browse Uploa     | d D Preview |  |  |  |  |
|                                                                                                    | *                            | File is uploaded |             |  |  |  |  |

| S.No | Document Uploading Option Name                                                                                                    | Scan file<br>format | Overseas<br>Verification |
|------|----------------------------------------------------------------------------------------------------|---------------------|--------------------------|
|      |                                                                                                    |                     | NMC UK                   |
| 1    | Photo of Applicant (White background Passport size)                                                                                                    | .jpg/.jpeg          | Mandatory                |
| 2    | Signature of Applicant                                                                                                    | .jpg/.jpeg          | Mandatory                |
| 3    | Application to Registrar Delhi Nursing Council<br>in Plain Paper (Single .pdf)                                                                                                    | .pdf                | Mandatory                |
| 4    | Form of respective Countries (single .pdf)                                                                                                    | .pdf                | Optional                 |
| 5    | <b>DNC Registration Certificate</b> (both sides, Image should be clear)                                                                                                    | .pdf                | Mandatory                |
| 6    | 10th Class Certificate                                                                                                    | .pdf                | Mandatory                |
| 7    | 12th Class Certificate                                                                                                    | .pdf                | Mandatory                |
| 8    | Mark sheet (All three / four year marks sheets<br>or Final combined mark sheet issued by<br>Examination Board/ Nursing Council /<br>University)                                      | .pdf                | Mandatory                |
| 9    | Degree / Diploma Certificate (ANM, GNM, B.Sc.)                                                                                                    | .pdf                | Mandatory                |
| 10   | Any other Qualification (Any other Qualification<br>i.e., P.B. B.Sc. (N) / M.Sc. (N). Upload Mark<br>Sheets, Degree Certificate, DNC Add.<br>Qualification Certificate as one copy). | .pdf.               | Optional                 |
| 11   | Parent Council Registration Certificate                                                                                                    | .pdf                | Optional                 |
| 12   | Experience Certificate ( if any)                                                                                                    | .pdf                | Optional                 |
| 13   | Aadhar card / PR / Driving license of other<br>Countries / Passport of other Countries /<br>Work Permit                                                                              | .pdf                | Mandatory                |
| 14   | Marriage Certificate                                                                                                    | .pdf                | Optional                 |
| 15   | Passport                                                                                                    | ,pdf                | Mandatory                |
| 16   | Still working and conduct certificate from the<br>current Employer                                                                                                    | .pdf                | Optional                 |

#### **Step 4: Fees Payment**

• Applicants applying for Overseas Verification : Rs. 4000

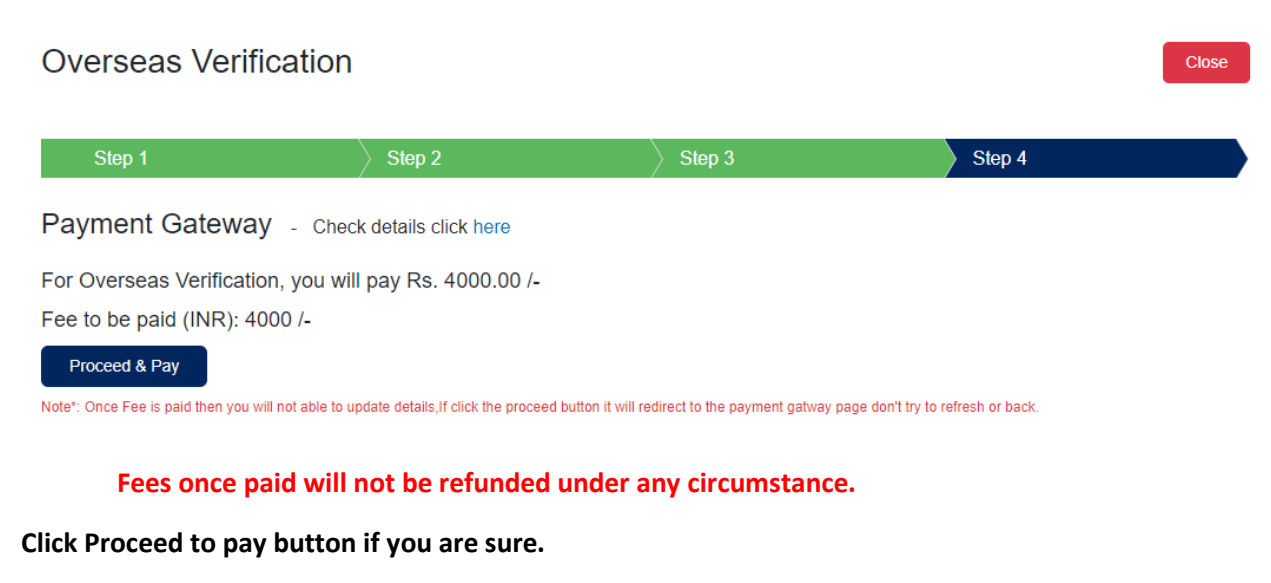

Payment gateway will open.

Select mode of payment and proceed. On successful payment you will get following screen.

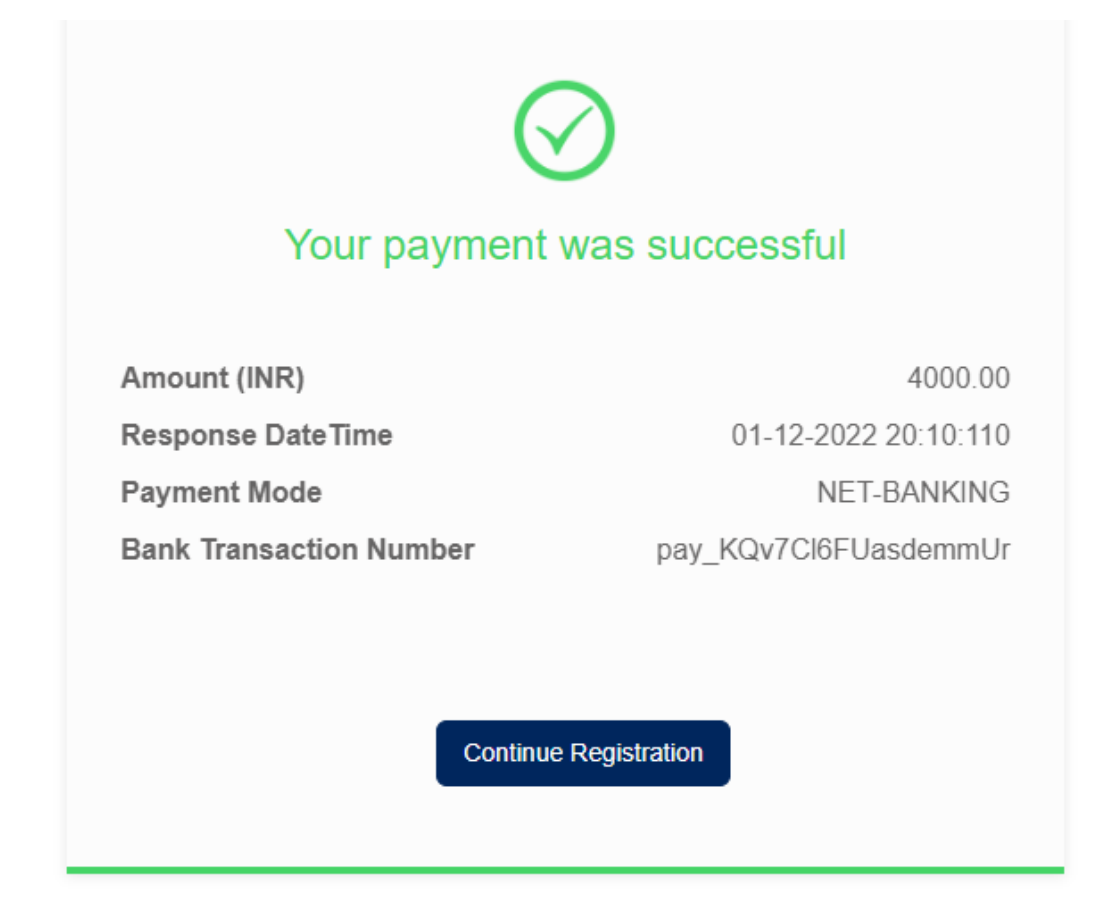

| Overseas Verification                                  |                     |        |      |          | Close  |  |  |
|--------------------------------------------------------|---------------------|--------|------|----------|--------|--|--|
| Step 1                                                 | Step 2              | Step 3 | Step | 9 4      |        |  |  |
| Payment Gateway                                        |                     |        |      |          |        |  |  |
| For Overseas Verification, you will pay Rs. 4000.00 /- |                     |        |      |          |        |  |  |
| Your payment was successful                            |                     |        |      |          |        |  |  |
| Amount (INR): 4000.00/-                                |                     |        |      |          |        |  |  |
| Response DateTime: 01-12-2022 20:10:110                |                     |        |      |          |        |  |  |
| Payment Mode : NET-BANKING                             |                     |        |      |          |        |  |  |
| Bank Transaction Number : pay                          | /_KQv7Cl6FUasdemmUr |        |      |          |        |  |  |
|                                                        |                     |        |      | Previous | Finish |  |  |

Click finish button. Application confirmation page will be displayed. If needed you can download it.

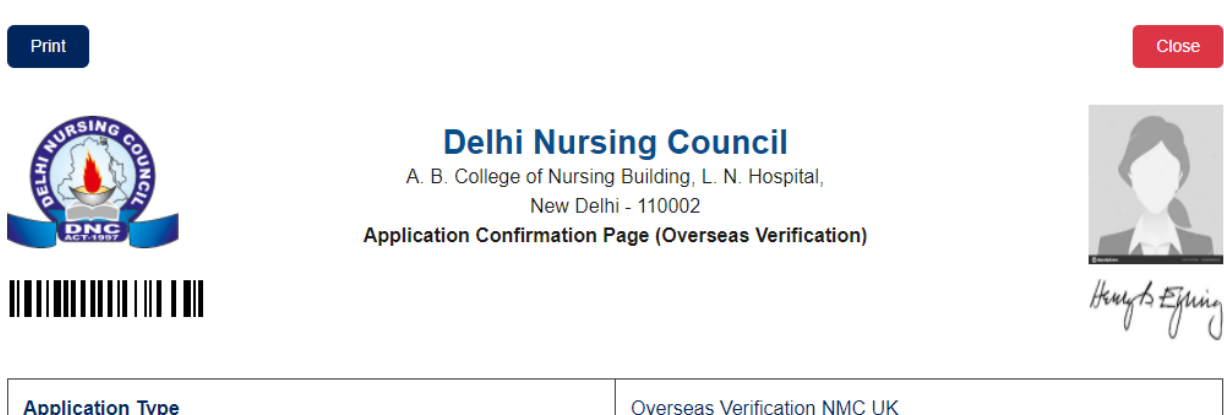

| Application Type | Overseas Verification NMC UK |  |
|------------------|------------------------------|--|
| Reference No     | 20000036                     |  |
| Name             | DUMMY APPLICANT              |  |
| Father's Name    | MR FNAME                     |  |
| Mother's Name    |                              |  |
|                  |                              |  |

Please mention Reference No in all communications with DNC.

| S.No | Information                                                                                                    | Overseas Verification                                                                                                    | <b>Overseas Verification NMC UK</b>                                                                                                    |
|------|----------------------------------------------------------------------------------------------------|----------------------------------------------------------------------------------------------------|----------------------------------------------------------------------------------------------------|
| 1    | Fees                                                                                                    | Rs. 4000                                                                                                    | Rs. 4000                                                                                                    |
| 2    | Who can apply                                                                                                    | Applicants should have DNC<br>Registration                                                                                                    | Applicants should have DNC<br>Registration                                                                                                    |
|      |                                                                                                    | Currently working / not working<br>, in Delhi / Other States /<br>Countries who need Good<br>Standing Certificate from DNC<br>for sending to <b>Overseas</b><br>Licensing / Registration Councils<br>of all Countries except UK        | Currently working / not<br>working, in Delhi / Other<br>States / Countries and who<br>need to be verified online<br>at link send by <b>NMC UK</b> to<br>DNC. |
| 3    | Action by DNC<br>after successful<br>verification of<br>documents                                                                                                    | Good Standing Certificate will be<br>issued along with Country<br>Specific Forms ( <i>if any for</i><br><i>particular country</i> ), to Overseas<br>Licensing / Registration Councils<br>of all Countries except UK,<br>through email. | Verification will be done<br>through the link send by email<br>to DNC Registrar by <b>NMC UK</b>                                                             |
| 4    | Need to take<br>time slot for<br>Physical<br>Verification at<br>DNC                                                                                                    | No                                                                                                    | No                                                                                                    |
| 5    | Time Period to<br>issue Good<br>Standing<br>Certificate /<br>Online<br>verification over<br>link ( in case of<br>NMC UK) after<br>successful<br>verification of<br>application. | 15 to 30 days                                                                                                    | 15 to 30 days                                                                                                    |

### Important Information about overseas verification in brief

• The Council take 15 to 30 days to verify the link send by NMC UK .